## **Choosing Subjects on OneSchool**

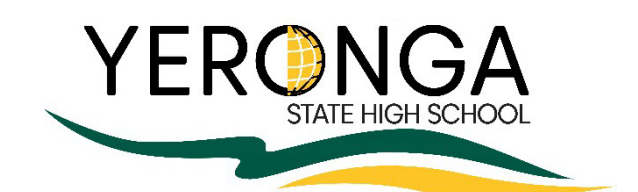

The Subject Handbook can be found using the following link.

https://yerongashs.eq.edu.au/SupportAndResources/FormsAndDocuments/Documents/Handbooks/junior-subjecthandbook2024.pdf

How to select my subjects online for next year...

1. Select the One school icon on your desktop

or go to www.oslp.eq.edu.au

- 2. Read the agreement and scroll to the bottom and select I accept.
- 3. Click on My Education Plan

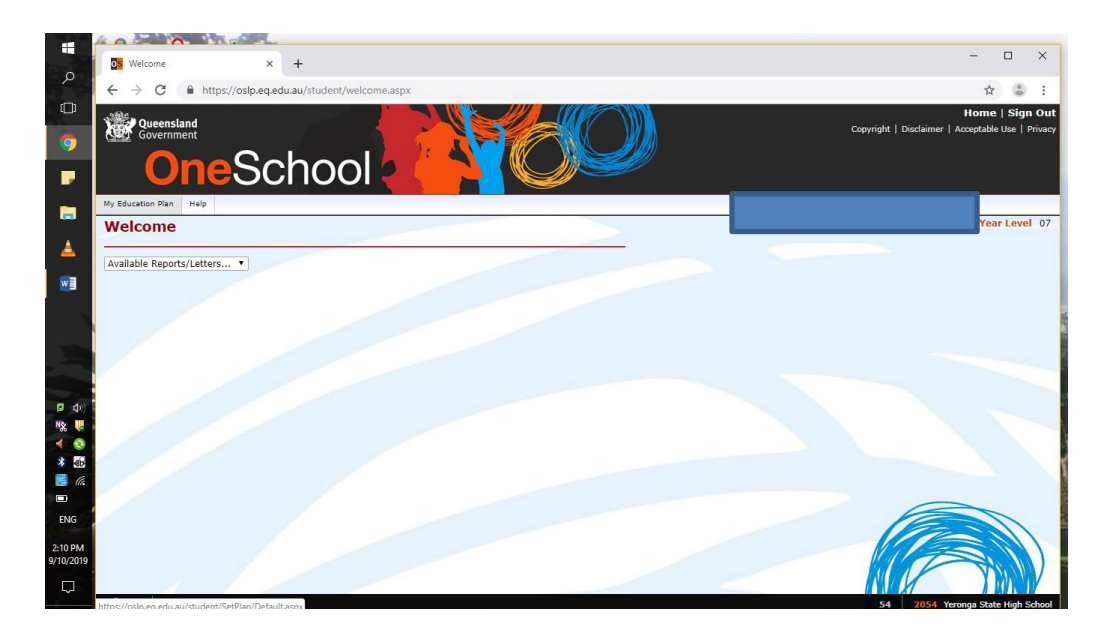

4. Click on the word here to select a new model (subject selection form)

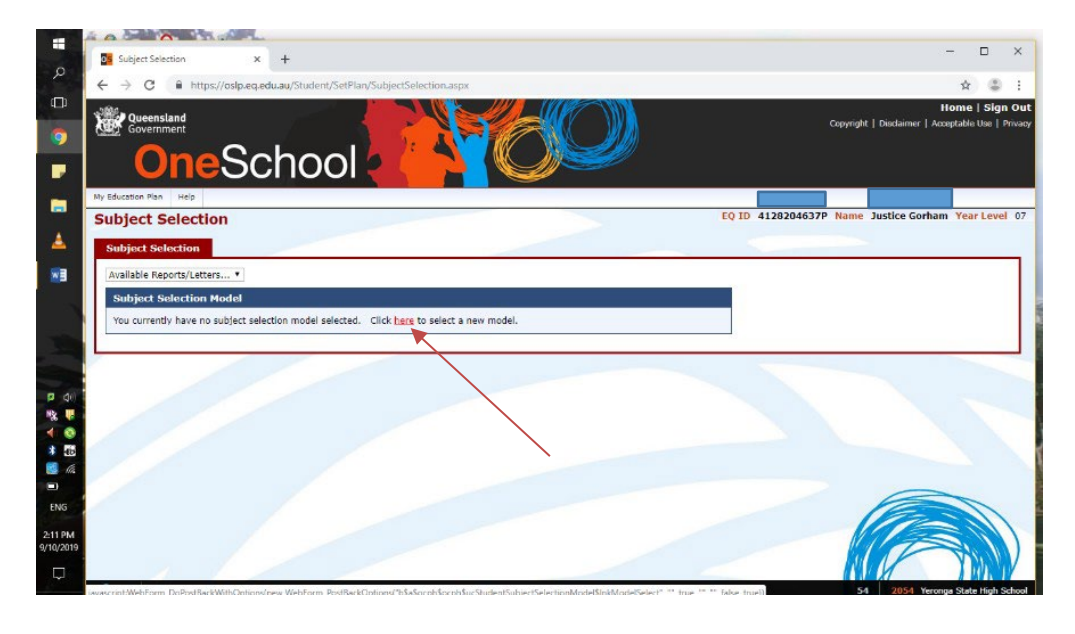

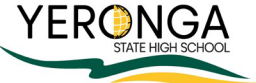

5. Select the year your student will be studying next year.

| OneSchool                                                                                                    | - <u>19</u>                                               |     |
|----------------------------------------------------------------------------------------------------|-----------------------------------------------------------|-----|
| Wy Education Plan Hale Subject Selection                                                                             |                                                           | car |
| Available Report/Letters *  <br>Subject Selection Model<br>You currently have no subject selection model selected. C | Subject Selection Models<br>Filter 4 2020<br>Sere<br>Sere |     |
|                                                                                                    |                                                           |     |

6. Click on Edit to open your subject selection page

|                      | A DE D                                         |                             |                              |                 |       |                                     |               |
|----------------------|------------------------------------------------|-----------------------------|------------------------------|-----------------|-------|-------------------------------------|---------------|
|                      | 5 Subject Selection                            | × +                         |                              |                 |       | -                                   | o ×           |
| مر                   | $\leftrightarrow$ $\rightarrow$ C $$ https://d | oslp.eq.edu.au/Student/Seti | Plan/SubjectSelection.asp>   |                 |       | \$                                  | (B) (E)       |
| <sup>()</sup>        | Queensland                                     |                             |                              |                 | ADA . | Home                                | Sign Out      |
| 0                    | Government                                     |                             |                              |                 |       | Copyright   Discialmer   Acceptable | Use   Privacy |
|                      | One                                            | Schoo                       | $\mathbf{k} \in \mathcal{L}$ |                 |       |                                     |               |
|                      | My Education Plan Help                         |                             |                              |                 |       |                                     |               |
|                      | Subject Selection                              |                             |                              |                 |       | Year                                | r Level 07    |
| <b>^</b>             | 💙 Data saved.                                  |                             |                              |                 |       |                                     |               |
|                      | Subject Selection                              |                             |                              |                 |       |                                     |               |
|                      | Available Reports/Letters                      | . •                         |                              |                 |       |                                     |               |
| 100                  | Subject Selection Mo                           | del                         |                              |                 |       |                                     |               |
|                      | You have chosen to use th                      | ne following model: Year 8  | 2020. Click here to select   | ct a new model. |       |                                     |               |
| <b>P</b> (\$)        | Subject Selections - L                         | ine                         |                              |                 |       |                                     |               |
| <b>*</b> & <b>U</b>  | Date                                           | Subject                     | Line                         | Rank Order      |       |                                     |               |
| * 8<br>* 55          | 🖌 Edit                                         |                             |                              |                 |       |                                     |               |
|                      |                                                |                             |                              |                 |       |                                     |               |
|                      |                                                |                             |                              |                 |       |                                     |               |
| ENG                  |                                                |                             |                              |                 |       |                                     |               |
| 2:12 PM<br>9/10/2019 |                                                |                             |                              |                 |       |                                     |               |
| $\Box$               | 11                                             |                             |                              |                 |       |                                     |               |
|                      |                                                |                             |                              |                 |       | Ed. DOEd Manage Chain               | A Call Patron |

7. Follow the instructions on how to select the subjects from each line.

| Maintain Line Subject                                                                                                    | tt Selection × +                                                                                                    |                                                                                          | -                                      | σ                            |      |
|----------------------------------------------------------------------------------------------------|----------------------------------------------------------------------------------------------------|------------------------------------------------------------------------------------------|----------------------------------------|------------------------------|------|
| < → C ≜ h                                                                                                    | ttps://oslp.eq.edu.au/Studen                                                                                                    | t/SetPlan/MaintainSubjectLit                                                             | neSelection.aspx?StructureId=15549 Q · | ☆ @                          | 5    |
| <b>One</b> Scho                                                                                                    |                                                                                                    | )                                                                                        | davya (Babian                          | Home    <br>  Accepted to Co |      |
| My Glassien Max - Nop<br>Maintain Line Subject Select<br>Chromes Galact Galacter                                                                                                    | tion                                                                                                    |                                                                                          |                                        |                              | Lava |
| Endpect Selection                                                                                                    |                                                                                                    |                                                                                          |                                        |                              | n.   |
| Please denies one subject from ourse her<br><sup>1</sup> Dealerms read deniese ORE DEEECT 5<br><sup>2</sup> Free deniese INF on low or, your HIGH<br><sup>3</sup> dealers dealers on a submitted free grant<br><sup>4</sup> Aliana subject from (2) Set or grantese<br><sup>4</sup> Aliana subject from (2) Set or grantese<br><sup>4</sup> Aliana subject from (2 | e facilian<br>Color and Real.<br>I disconse Chinaras an Janes 105. 21 prox elements Orientes are lar<br>area of Wardy, pro-chast andpot from elificatual adorbors are in<br>ador time former (Jan 2) and color flyer. Due 15. | r S, yaa madi ahaana 195 oo aho 16.<br>aa ahaa 9 DEEET Maac hadaanahaa (1979) ahayo ee a | aan laga algast                        |                              |      |
| Subject Selection - Lines                                                                                                    |                                                                                                    |                                                                                          |                                        |                              | 1    |
| Une 1                                                                                                    | Line 2                                                                                                    | Line 3                                                                                   |                                        |                              |      |
| O Hatterates                                                                                                    | O Visual Arts                                                                                                    | O Schema                                                                                 |                                        |                              |      |
| 0 Eals Historyatics                                                                                                    | O Disk Minds                                                                                                    | Distriction                                                                              |                                        |                              |      |
|                                                                                                    | O. Mass Verberners     O. Socializer Februiksy: West,<br>Hanna     O. Todols and Hest Status <u>Data Inp</u>                                                                                                    |                                                                                          |                                        |                              |      |
| Line 4                                                                                                    | Line E                                                                                                    | Line E                                                                                   |                                        |                              |      |
| O Depited                                                                                                    | O Harasitias and local listences                                                                                                    | O math and the stal biocasts                                                             |                                        |                              |      |
| O Sale Realisti                                                                                                    | O fait Harantes                                                                                                    | O Chronia                                                                                |                                        |                              |      |
| Charles free                                                                                                    | <u>Char Inc</u>                                                                                                    | the we                                                                                   |                                        |                              |      |
| Jame 7                                                                                                    | Cited B                                                                                                    | Cine 9                                                                                   |                                        |                              |      |
| O Reservely                                                                                                    | O Sport                                                                                                    | O Design Technology and Mathe                                                            |                                        |                              |      |
| Costate                                                                                                    | Ebur, Ico                                                                                                    | G (roma                                                                                  |                                        |                              |      |
| 85                                                                                                    |                                                                                                    | O (organization)                                                                         |                                        |                              |      |
| E.                                                                                                    |                                                                                                    | O Hass Parlamana                                                                         |                                        |                              |      |
|                                                                                                    |                                                                                                    | <ul> <li>Bisboli rad Sudmology - Wool, Platal,<br/>Platies</li> </ul>                    |                                        |                              |      |
|                                                                                                    |                                                                                                    | O Textiles and Food Dualma                                                               |                                        |                              |      |
|                                                                                                    |                                                                                                    | that the                                                                                 |                                        |                              |      |
| Mar 10                                                                                                    |                                                                                                    |                                                                                          |                                        |                              |      |
| 0 Health and Physical Education                                                                                                    |                                                                                                    |                                                                                          |                                        |                              |      |
| O Oxination                                                                                                    |                                                                                                    |                                                                                          |                                        |                              |      |
| Chief Star                                                                                                    |                                                                                                    |                                                                                          |                                        |                              |      |

- 8. Select back up preferences (these may be needed if classes cannot be timetabled). Select your choice from the drop-down menu then click Add new
- 9. Add any notes to section at the bottom if you want to pass any information about subject choices.
- 10. Students will complete a paper form with Student name which should be signed and dated by both student and parent/carer. These forms should be submitted to the Student Support Hub in D Block.

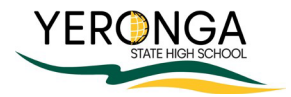